# 在RV34x系列路由器上配置虚拟局域网(VLAN)设置

## 目标

RV34x系列双WAN VPN路由器是一款易于使用、灵活且高性能的设备,非常适合小型企业。 此路由器系列增加了网络过滤、应用控制和IP源保护等安全功能,可为小型办公室和远程员工 提供高度安全的宽带有线连接。这些新的安全功能还可轻松调整网络上允许的活动。

虚拟局域网(VLAN)是组合成广播域的主机的逻辑组,与其物理位置无关。管理VLAN的配置是 使只有在管理VLAN上配置的用户才能访问设备。为了增加网络的安全性,必须配置管理 VLAN。对管理VLAN的攻击可能会破坏网络安全,因此建议将管理VLAN更改为默认VLAN以 外的其他VLAN。这允许VLAN成员之间通过不同物理LAN进行安全通信。

VLAN可配置2种类型的Internet协议(IP)版本:IP 第 4 版 (IPv4) 和 IP 第 6 版 (IPv6)。 最初 ,IPv4是使用点分十进制记法表示的32位二进制数的主要地址系统。如今,IPv4地址几乎用 完了,新系统IPv6的使用也增加了。IPv6使用十六进制数和冒号来表示128位二进制数。

本文档的目的是向您展示如何在RV34x系列路由器上配置具有不同类型IP版本的VLAN。

## 适用设备

• RV34x系列

## 软件版本

• 1.0.1.16

## 在RV34x系列路由器上配置VLAN

#### 配置基于IPv4的VLAN

步骤1.登录到路由器的基于Web的实用程序,然后选择LAN> VLAN Settings(VLAN设置)。

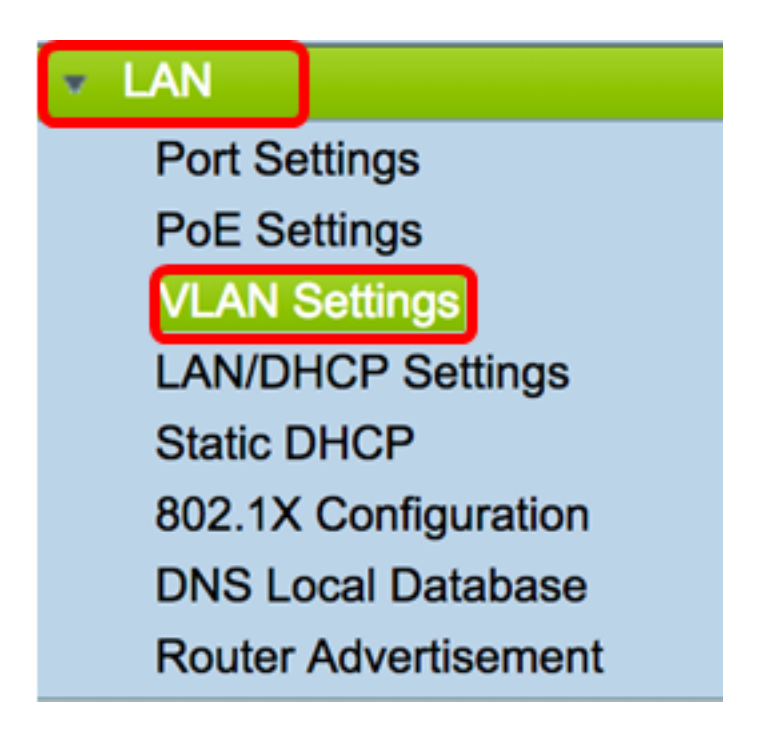

步骤2.在VLAN表中,单击Add 以创建新的VLAN。

| VL/ | AN Table |       |            |                   |                   |
|-----|----------|-------|------------|-------------------|-------------------|
|     | VLAN ID  | Name  | Inter-VLAN | IPv4 Address/Mask | IPv6 Address/Mask |
|     | 1        | VLAN1 | Enabled    | 192.168.1.1 / 24  | fec0::1 / 64      |
| С   | Add      | Edit  | Delete     |                   |                   |

步骤3.在VLAN ID字段中,输入一个介于2到4094之间的数字作为VLAN ID。

注意:在本例中,VLAN ID为20。VLAN名称将根据输入的VLAN ID自动填充。

| VL                  | AN Table |        |                    |                   |
|---------------------|----------|--------|--------------------|-------------------|
|                     | VLAN ID  | Name   | Inter-VLAN Routing | IPv4 Address/Mask |
|                     | 1        | VLAN1  | Enabled            | 192.168.1.1 / 24  |
| <ul><li>✓</li></ul> | 20       | VLAN20 |                    | IPv4 Address:     |

步骤4.(可选)选中Enable Inter-VLAN Routing复选框以允许不同VLAN之间的通信。默认情况下会选中此复选框。

**注意:**VLAN 会对 LAN 环境中的广播域进行划分。当某个 VLAN 中的主机需要与另一个 VLAN 中的主机进行通信时,必须在这两个 VLAN 之间路由数据流。

| VL/ | AN Table |        |                    |                   |
|-----|----------|--------|--------------------|-------------------|
|     | VLAN ID  | Name   | Inter-VLAN Routing | IPv4 Address/Mask |
|     | 1        | VLAN1  | Enabled            | 192.168.1.1 / 24  |
|     | 20       | VLAN20 |                    | IPv4 Address:     |
|     |          |        |                    |                   |

步骤5.在"IPv4*地址"字*段中,分配IPv4地址。

**注意:**在本例中,192.168.2.1用作IPv4地址。

| 20 | VLAN20 | IPv4 Address: 192.168.2.1 |
|----|--------|---------------------------|
|    |        | Prefix Length: 24         |

步骤6.输入IPv4地址的前缀长度。这决定了子网中的主机数量。

| <b>注意:</b> 在本例中,作    | 吏用24。  |     |                                                |
|----------------------|--------|-----|------------------------------------------------|
| 20                   | VLAN20 |     | IPv4 Address: 192.168.2.1<br>Prefix Length: 24 |
| 步骤7.单击" <b>应用"</b> 。 |        |     |                                                |
| Apply                | Can    | cel |                                                |

现在,您应该已在RV34x系列路由器上成功配置了基于IPv4的VLAN。

| ۷ | VLAN Settings |            |            |                  |                      |  |  |
|---|---------------|------------|------------|------------------|----------------------|--|--|
|   | <b>~</b>      | Success. T | o permaner | ntly save the co | nfiguration. Go to C |  |  |
| Г | VL            | AN Table   |            |                  |                      |  |  |
|   |               | VLAN       | Name       | Inter-VLAN       | IPv4 Address/M       |  |  |
|   |               | 1          | VLAN1      | Enabled          | 192.168.1.1 / 24     |  |  |
|   |               | 20         | VLAN20     | Enabled          | 192.168.2.1 / 24     |  |  |
|   |               | Add        | Ed         | it D             | elete                |  |  |

#### 配置基于IPv6的VLAN

步骤1. IPv6列就在IPv4 Address/Mask列旁边。在IPv6 Address/Mask列中,单击单选按钮确 定IPv6将获取前缀的方法。选项有:

- •静态 手动输入唯一本地地址或前缀。
- 来自DHCP-PD的前缀 通过IPv6动态主机配置协议前缀委派(DHCP-PD)获取前缀。 如果选择 了此选项,请跳<u>至步骤3</u>。

**注意:**在本例中,选择Static。

| V | LAN | I Setti | ngs        |            |                                                |                                                                                                    |
|---|-----|---------|------------|------------|------------------------------------------------|----------------------------------------------------------------------------------------------------|
|   | VLA | N Table |            |            |                                                |                                                                                                    |
|   |     | VLAN    | Name       | Inter-VLAN | IPv4 Address/Mask                              | IPv6 Address/Mask                                                                                              |
|   |     | 1       | VLAN1      | Enabled    | 192.168.1.1 / 24                               | fec0::1 / 64                                                                                                   |
|   |     | 20      | VLAN20     | 2          | IPv4 Address: 192.168.2.1<br>Prefix Length: 24 | Prefix from DHCP-PD + + Prefix Length: 64 Preview [ fec0:3::eebd:1dff:fe44:5719 Interface Identifier: • EUI-64 |
|   |     | Add     | ) <b>E</b> | dit I      | Delete                                         |                                                                                                    |

步骤2.在前缀字段中输入唯一本地地址的前缀。

注意:在本例中,fec0:3::的双曲余切值。

| Prefix: 💿 🕇 fec                | 0:3:: | Prefix from | DHCP-PD +                   |   |
|--------------------------------|-------|-------------|-----------------------------|---|
| Prefix Length:                 | 64    | Preview [   | fec0:3::eebd:1dff:fe44:5719 | ] |
| Interface Identifier: • EUI-64 |       |             |                             |   |

<u>第3步</u>(可选)如果选择了来自DHCP-PD的前缀,请在字段中输入字母A到F和0-9的最多4个 字符组合。如果选择此选项,其他字段将灰显。跳至<u>步骤7</u>。

注意:在本例中,使用842a。

| Prefix:          | 0             | Prefix from DHCP-PD 🛊 + 842a |   |
|------------------|---------------|------------------------------|---|
| Prefix Length:   | 64            | Preview [ fec0:14::842a      | 1 |
| Interface Identi | fier: 💿 EUI-6 | 4 🗌                          |   |

步骤4.在"前缀长度"字段中,输入IPv6地址所需的前缀长度。

注意:在本例中,64用作前缀长度。

| Prefix: 💿 fec    | 0:3::         | Prefix from | DHCP-PD 🛊 +                 |   |
|------------------|---------------|-------------|-----------------------------|---|
| Prefix Length:   | 64            | Preview [   | fec0:3::eebd:1dff:fe44:5719 | ] |
| Interface Identi | fier: 💿 EUI-6 | 64 🔿 🗌      |                             |   |

步骤5.单击Interface Identifier区域中的单选按钮,确定如何获取IPv6地址的最后64位。选项有 :

- EUI-64 扩展唯一标识符(EUI)-64是自动配置IPv6主机地址的方法。
- •静态 静态输入64位地址作为接口ID。在字段中输入字母A到F和0-9的最多4个字符组合。

**注意:**在本例中,选择EUI-64。

| Prefix: • fec0:3::    | Prefix from DHCP-PD +                 |   |  |  |
|-----------------------|---------------------------------------|---|--|--|
| Prefix Length: 64     | Preview [ fec0:3::eebd:1dff:fe44:5719 | ] |  |  |
| Interface Identifier: |                                       |   |  |  |

第6步。(可选)如果选择"静态",请在字段中输入字母A到F和0到9的最多4个字符组合。

**注意:**在本例中,使用842a。

| Prefix: 💿 fec    | 0:3::         | Prefix from DHCP-PD +  |    |
|------------------|---------------|------------------------|----|
| Prefix Length:   | 64            | Preview [ fec0:3::842a | ]] |
| Interface Identi | fier: 🔵 EUI-6 | 64 💿 🛛 842a            |    |

#### 步骤7.单击Apply保存设置。

| V                                                                        | LAN                                    | Settir   | ngs      |        |          |              |          |            |           |            |           |             |               |      |
|--------------------------------------------------------------------------|----------------------------------------|----------|----------|--------|----------|--------------|----------|------------|-----------|------------|-----------|-------------|---------------|------|
| 6                                                                        |                                        | Table    |          |        |          |              |          |            |           |            |           |             |               |      |
| H                                                                        | VLAN Name Inter-VLAN IPv4 Address/Mask |          |          |        |          |              | IPv6 Ad  | dress/Mask |           |            |           |             |               |      |
| H                                                                        | 1 MAN1 Employ 10216911/24              |          |          |        | fee0::1/ | 64           |          |            |           |            |           |             |               |      |
|                                                                          |                                        |          |          | Chab   | 64 13    |              |          |            |           |            |           |             |               |      |
| 20 VLAN20 2 IPv4 Address: 192.168.2.1 Prefix: 6 fec0:3:: Prefix from DHC |                                        |          |          |        |          |              |          |            |           | DHCP-PD \$ | )+        |             |               |      |
|                                                                          |                                        |          |          |        | Pr       | efix Length: | 24       | Prefix L   | ength: 64 |            | Preview [ | fec0:3::eeb | d:1dff:fe44:5 | 5719 |
|                                                                          | Interface Identifier: • EUI-64         |          |          |        |          |              |          |            |           |            |           |             |               |      |
| H                                                                        | _                                      |          |          |        |          |              |          |            |           |            |           |             |               |      |
| IL                                                                       |                                        | Add      | E        | Edit   | Del      | ete          |          |            |           |            |           |             |               |      |
| 1                                                                        | \ssign                                 | VLANs 1  | to ports |        |          |              |          |            |           |            |           |             |               |      |
|                                                                          | VLA                                    | Ns to Po | rt Table |        |          |              |          |            |           |            |           |             |               |      |
|                                                                          | VLAN<br>ID                             | LAN1     | LAN      | N2     | LAN3     | LAN4         | LAN5     | LAN6       | LAN7      | LAN8       | LAN9      | LAN10       | LAN11         | LAN  |
|                                                                          | 1                                      | Untag    | ged Unt  | tagged | Untagged | Untagged     | Untagged | Untagged   | Untagged  | Untagged   | Untagged  | Untagged    | Untagged      | Unta |
|                                                                          | 2                                      | 0 Tagge  | d Tag    | ged    | Tagged   | Tagged       | Tagged   | Tagged     | Tagged    | Tagged     | Tagged    | Tagged      | Tagged        | Tagg |
| l                                                                        | Edit                                   |          |          |        |          |              |          |            |           |            |           |             |               |      |
| L                                                                        |                                        |          |          |        |          |              |          |            |           |            |           |             |               |      |
| C                                                                        | Apply Cancel                           |          |          |        |          |              |          |            |           |            |           |             |               |      |

现在,您应该已成功配置RV34x系列路由器上的IPv6设置。

### 为端口分配VLAN

步骤1.在"端口表的VLAN"中,单击**编辑**将VLAN分配给端口。

| VLANs to Port Table |          |          |          |          |  |  |  |  |  |
|---------------------|----------|----------|----------|----------|--|--|--|--|--|
| VLAN<br>ID          | LAN1     | LAN2     | LAN3     | LAN4     |  |  |  |  |  |
| 1                   | Untagged | Untagged | Untagged | Untagged |  |  |  |  |  |
| 20                  | Tagged   | Tagged   | Tagged   | Tagged   |  |  |  |  |  |
| E                   | dit      |          |          |          |  |  |  |  |  |

- 无标记 此模式指定给定VLAN与端口之间的关联是无标记的。传入的流量会通过与端口的无标记关联转发到VLAN。来自此VLAN出口的流量从此端口无标记。
- 已标记 此模式指定指定VLAN与端口之间的关联已标记。此端口上的传入流量根据帧中 VLAN标记中存在的VLAN信息转发到给定VLAN。此端口上的出口流量在标记关联时将保留 VLAN标记。
- 排除 此模式指定给定VLAN和端口之间没有关联。来自VLAN的流量将不允许从此端口进入 入口和出口。

**注意:**端口数量可能因设备型号而异。RV340有4个LAN端口,而RV345和RV345P都有16个 端口。在本例中,LAN2上标记了VLAN 20。

| VLANs to Port Table |             |                      |             |             |  |  |  |  |  |  |  |
|---------------------|-------------|----------------------|-------------|-------------|--|--|--|--|--|--|--|
| VLAN<br>ID          | LAN1        | LAN2                 | LAN3        | LAN4        |  |  |  |  |  |  |  |
| 1                   | Untagged \$ | Untagged \$          | Untagged \$ | Untagged \$ |  |  |  |  |  |  |  |
| 20                  | Tagged \$   | ✓ Tagged<br>Excluded | Tagged 💠    | Tagged \$   |  |  |  |  |  |  |  |
| E                   | dit         |                      |             |             |  |  |  |  |  |  |  |

步骤3.单击"**应用**"保存设置。

o

| Apply        | Cancel         |      |        |          |
|--------------|----------------|------|--------|----------|
| 步骤4.要永久保存配置, | 请转到"复制/保存配置"页面 | ī,或单 | 8 Save | 击页面上部的图标 |

| /LAN         | Setting        | <b> S</b><br>permanently | y save the cor | nfiguration. G       | o to Config | guration Mana  | gement pag          | je or click Sa | ave icon. |
|--------------|----------------|--------------------------|----------------|----------------------|-------------|----------------|---------------------|----------------|-----------|
|              | Tabla          |                          |                |                      |             |                |                     |                |           |
|              | LAN N          | lame I                   | nter-VLAN      | IPv4 Addres          | s/M IPv     | 6 Address/Ma   | isk                 |                |           |
|              | 1 VLAN1        |                          | Enabled        | 192.168.1.1 / 24 fee |             | fec0::1 / 64   |                     |                |           |
|              | 20 V           | 'LAN20 I                 | Enabled        | 192.168.2.1          | / 24 fec    | 0:3::eebd:1dff | :fe44:5719 <i>)</i> | 64             |           |
| Assign \     | dd<br>VLANs to | Edit                     | De             | elete                |             |                |                     |                |           |
| VLAN         | s to Port      | Table                    |                |                      |             |                |                     |                |           |
| VLAN<br>ID   | LAN1           | LAN2                     | LAN3           | LAN4                 | LAN5        | LAN6           | LAN7                | LAN8           | LAN9      |
| 1            | Untagge        | d Untagge                | ed Untagged    | Untagged             | Untaggeo    | d Untagged     | Untagged            | Untagged       | Untagged  |
| 20           | Tagged         | Tagged                   | Tagged         | Tagged               | Tagged      | Tagged         | Tagged              | Tagged         | Tagged    |
| Edit         |                |                          |                |                      |             |                |                     |                |           |
|              |                |                          |                |                      |             |                |                     |                |           |
| Apply Cancel |                |                          |                |                      |             |                |                     |                |           |

您现在应该已成功将VLAN分配给RV34x系列路由器上的端口。

查看与本文相关的视频……

单击此处查看思科提供的其他技术讲座